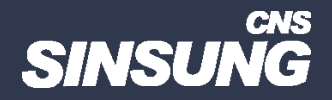

### 삼성 PC 복구모드 진입(WinRE)

#### 클릭해서 확인

㈜신성씨앤에스 | 견적문의 02-867-3007 | 기술문의 02-867-2640 |

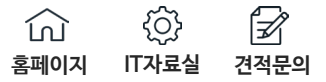

# 1. 윈도우 부팅이 가능할 때

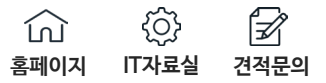

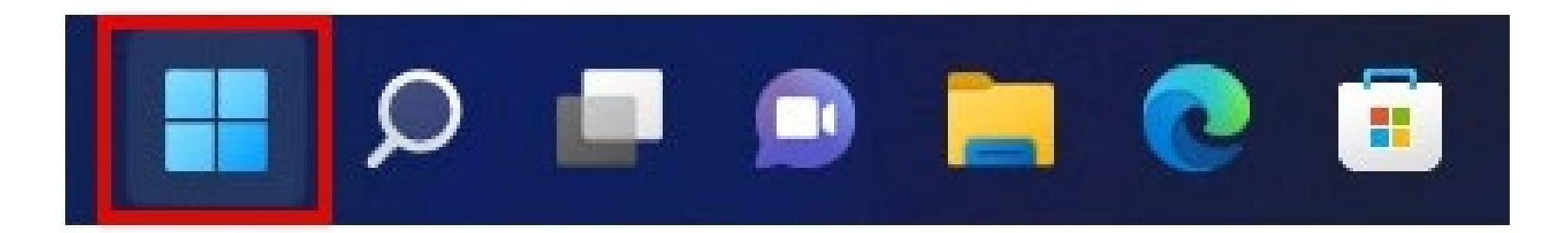

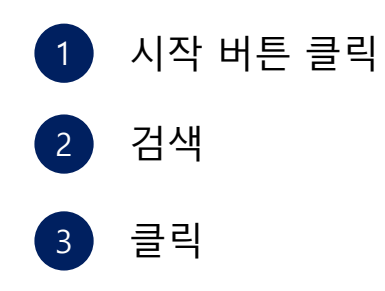

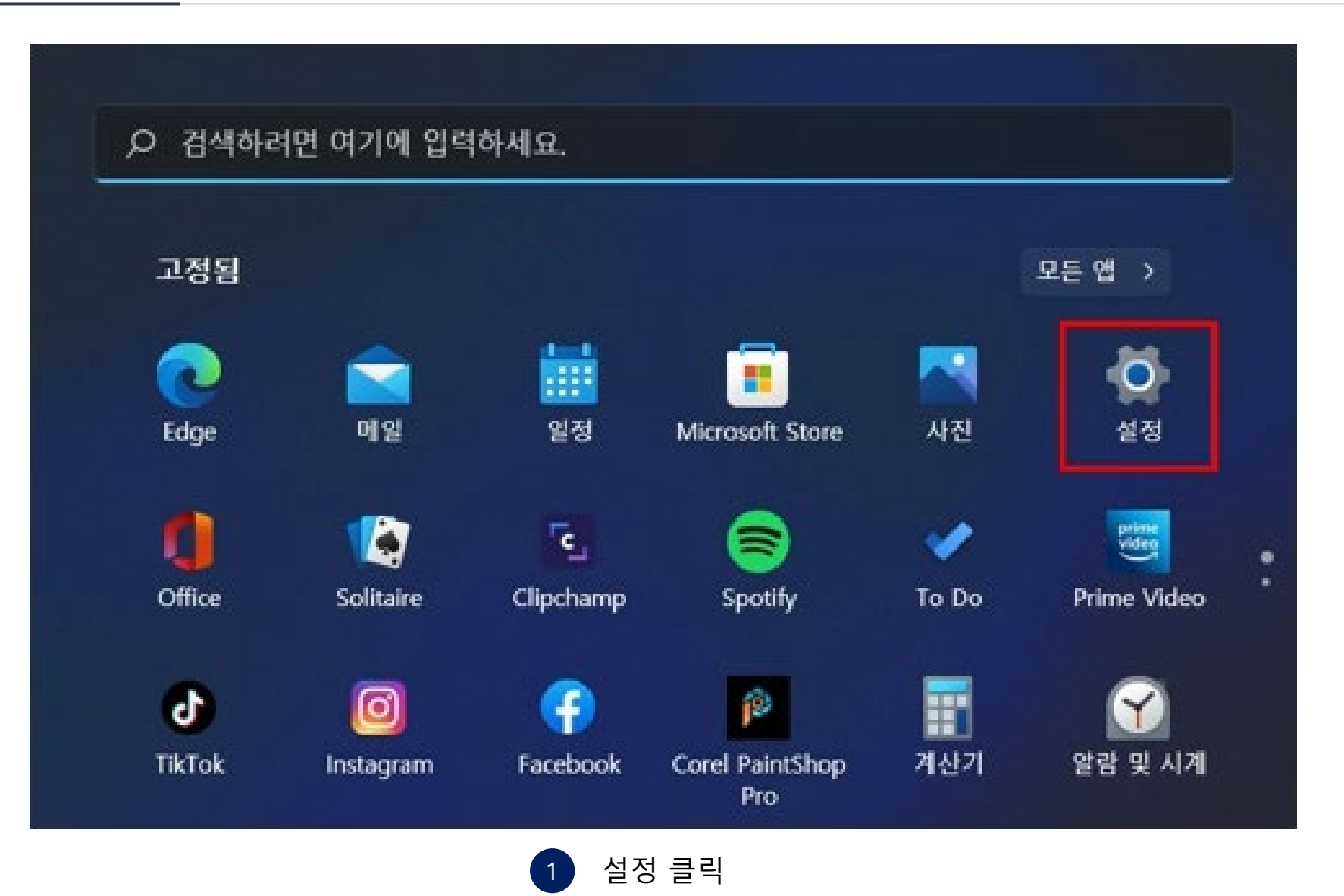

**F** 

견적문의

<u>ن</u>

IT자료실

ഹ

홈페이지

### 삼성 PC 복구모드 진입(WinRE)

| (- 성정                            |                                      | - 0 ×  |
|----------------------------------|--------------------------------------|--------|
| 8                                | 시스템                                  |        |
| 설정 검색 요                          | ☑ 열티테스징<br>스냅 왕, 데스크죠, 작업 전환         | >      |
| ┃■ 시스템                           | ⊘ 정풍 인증<br>정품 연증 상태, 구독, 제품 기        | >      |
| 🚦 Blurtooth & 장치<br>🗢 네트워크 및 인터넷 | 문제 해결<br>권장 문제 해결사, 기본 설정, 기독        | >      |
| 🖌 개인 설정<br>1월 1일                 | 🏝 복구<br>다시 설정, 고급 시작, 되돌리기           | ž      |
| 💄 계정<br>🔊 시간 및 연어                | PC에 화면 표시<br>사용 권한, PM 페이킹, 검색 기능    | >      |
| • 18 × 19                        | ✓ 원격 데스크톱<br>원격 데스크톱 사용자, 연결 권한      | >      |
| ★ 접근성 ● 업데이트 및 보안                | Co 물립보드<br>가득 알라내기 및 세사, 동기화, 지우기    | >      |
| 😳 Windows 업데이트                   | ① 정보<br>왕치 사양, PC 이를 배꾸기, Windows 사양 | )<br>) |

1 시스템 > 복구

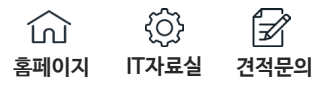

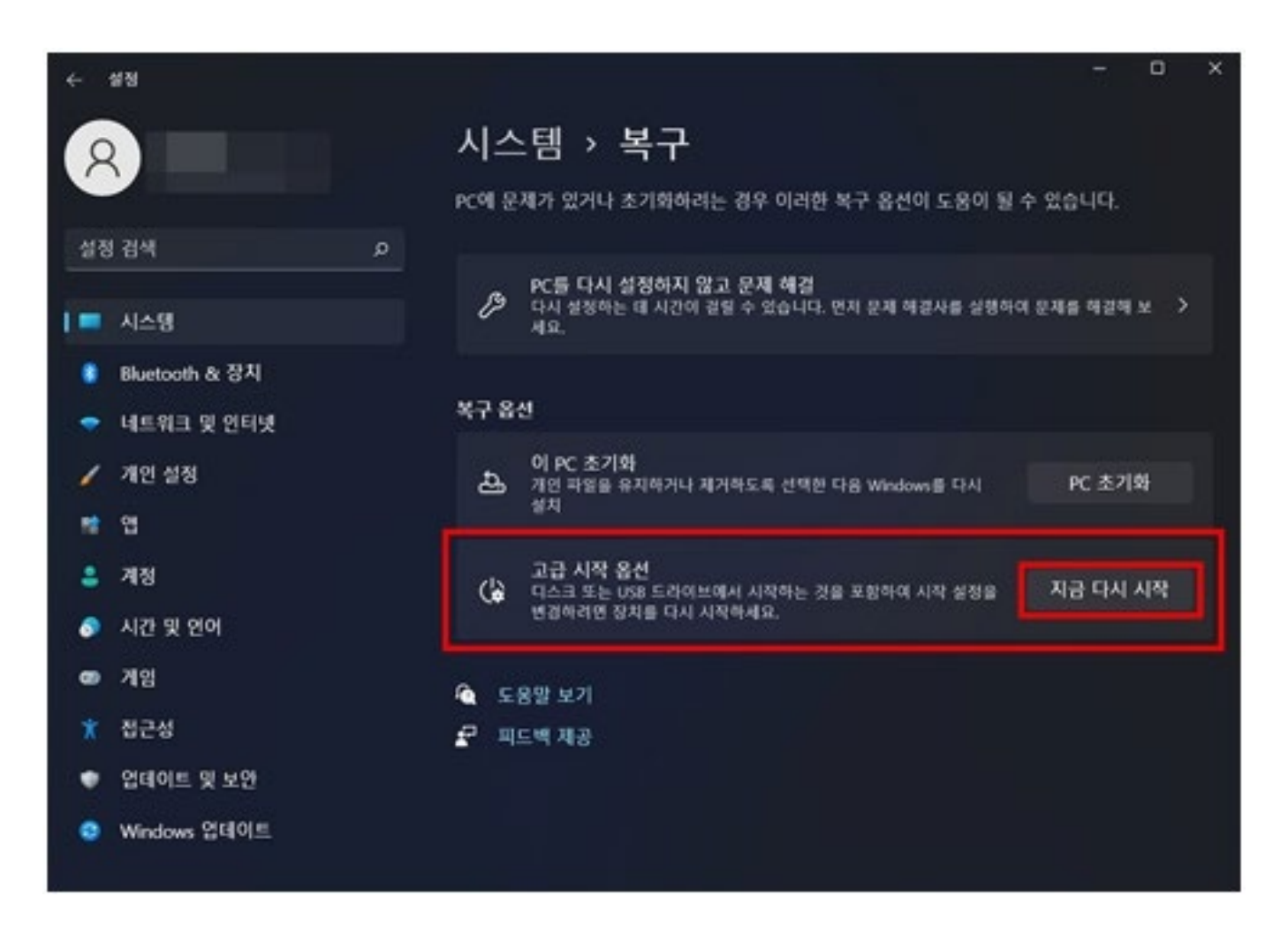

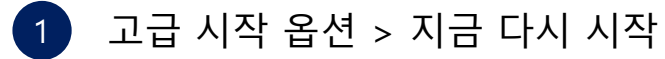

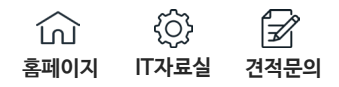

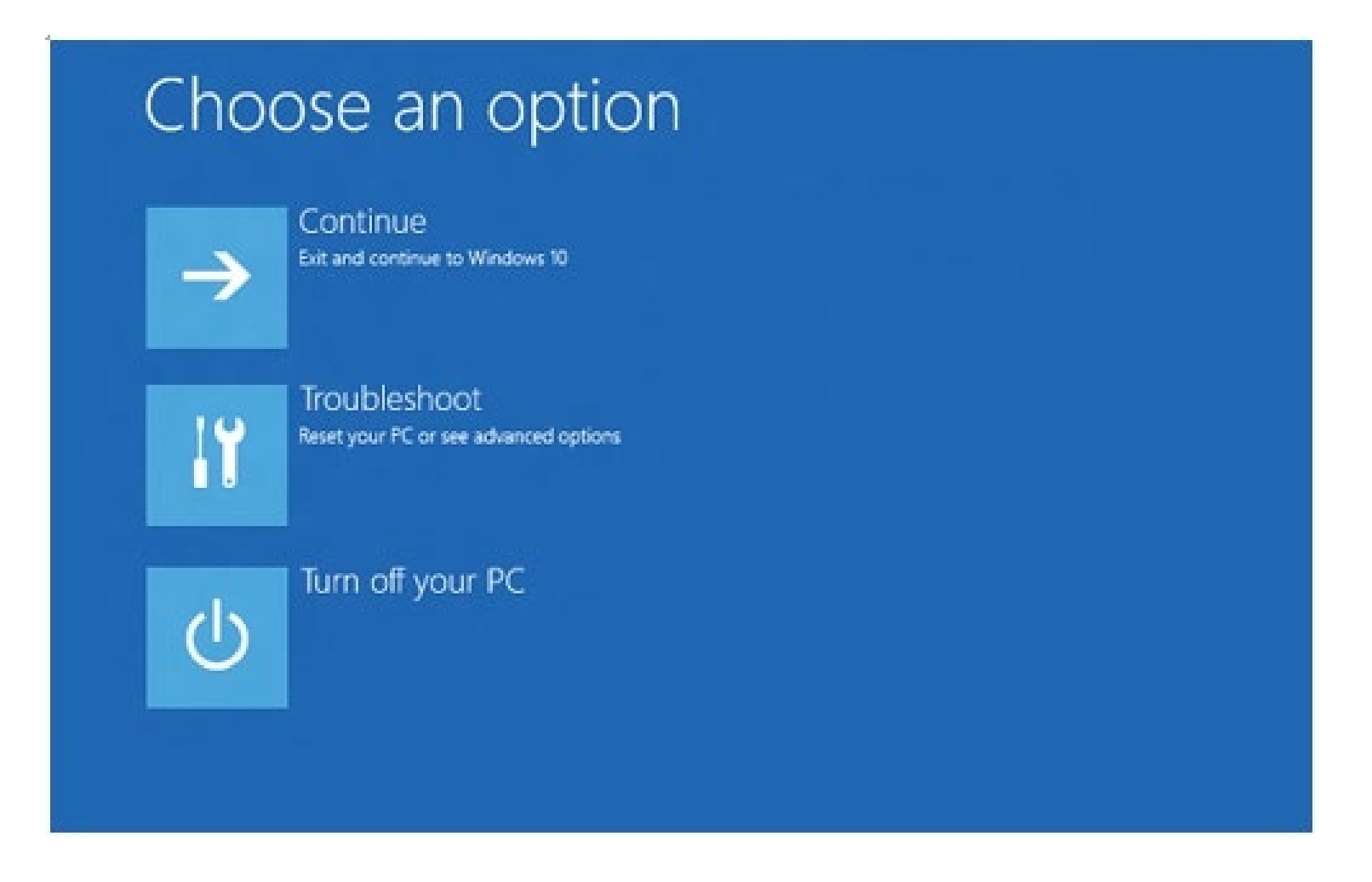

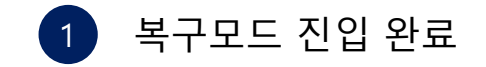

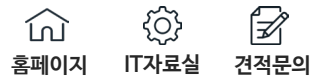

## 2. 윈도우 부팅이 안될 때

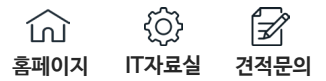

### Choose an option

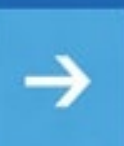

Continue Exit and continue to Windows 10

11

d

Troubleshoot Reset your PC or see advanced options

Turn off your PC

PC 전원 버튼을 누른 후 삼성 로고가 나타나기 전 F8 키 연타

F8 키를 통한 복구 모드 진입은
 2017년 이후 출시된
 일부 원도우 10, 11제품에서 가능